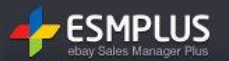

- [공통] 재고수정이 안돼요.
- [공통] 가격수정이 안돼요.

# • [공통] 재고수정이 안돼요.

[옥션]

상품목록테이블에서 재고수량 항목을 더블클릭하면 수정이 가능한 상태로 변경됩니다. 이때 직접 수정하고자 하는 숫자를 입력해주시거나, 마우스 휠을 상하로 움직여 숫자 조정이 가능합니다. 재고 수정 후 [정보저장반영] 버튼을 눌러 최종 반영을 해주셔야 수량이 변경되오니 이점 주의해 주세요.

## 목록테이블에서의 재고수량 관리는 주문옵션(필수선택) 조건이 '미사용' 인 경우에만 수정이 가능하오니 착오 없으시길 바랍니다.

| 6 | ;품정보 변  | 변경/관리 🔒                | 옥션 판매상태  | 변경 일괄품        | ·절 판매기간연 | !장 배송조건변  | 경 판매자 분류 | 변경 그룹매칭 핀                                                                                                    | 마바방식변경(오픈/특가)       |        |          |
|---|---------|------------------------|----------|---------------|----------|-----------|----------|----------------------------------------------------------------------------------------------------|---------------------|--------|----------|
| 두 | 가서비스    | √프로모션 <mark>▲</mark> 옥 | 옥션 부가서비: | 스 G마켓 부       | 학가서비스 판미 | 자부담 할인    |          |                                                                                                    |                     | 정보저장반영 | 조회항목설정 🐥 |
|   | 수정      | 구분 🖪 G 🔺               | 옵션상태     | 판매방식          | 판매상태     | 판매가격      | 재고수량     | 주문옵션(필수선택                                                                                                    | 판매중지일               | 복사     | 판매자관리코드  |
|   |         | A옥션                    | -        | 오픈마켓          | 판매가능     | 55, 000   | 99       | 미사용                                                                                                    | 2012-10-09 23:59:59 | +      | <u>^</u> |
|   |         | A옥션                    | -        | 오픈마켓          | 판매가능     | 55, 000   | 9998     | 미사용                                                                                                    | 2012-09-09 23:59:59 | +      | E        |
|   |         | A옥션                    | -        | 오픈마켓          | 판매중지     | 5, 500    | 0        | 사용                                                                                                    | 2012-09-08 23:59:59 | ÷      |          |
|   |         | A옥션                    | -        | 오픈마켓          | 판매중지     | 5, 000    | 0        | 사용                                                                                                    | 2012-08-24 23:59:59 | +      |          |
|   |         | A옥션                    | -        | 오픈마켓          | 판매가능     | 5, 000    | 100      | 미사용                                                                                                    | 2012-08-17 23:59:59 | +      |          |
|   |         | G마켓                    | 정상       | 오픈마켓          | 판매가능     | 13, 500   | 999, 988 | 사용                                                                                                    | 2012-12-30 23:59:59 | +      |          |
| • |         | 00120                  |          | <u>о тоја</u> |          | 4 000 400 | 4 000    | 800                                                                                                    | 0010 11 2 00150150  |        |          |
| à | ) 품정보 t | 변경/관리 🔼                | 옥션 판매상태법 | 변경 일괄품        | 절 판매기간연  | !장 배송조건변  | 경 판매자 분류 | 변경 그룹매칭 핀                                                                                                    | 안매방식변경(오픈/특가)       |        |          |
| 두 | 가서비스    | √프로모션 ▲옥               | 옥션 부가서비: | 스 G마켓 부       | 화서비스 판미  | 자부담 할인    |          | · · |                     | 정보저장반영 | 조회항목설정 🛠 |

# [주요기능안내] 상품재고관리/판매가격 관리

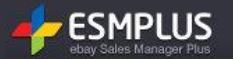

### 재고수량 수정 후 [정보저장반영]버튼을 클릭하면 아래와 같이 처리결과가 팝업으로 보여집니다. 처리여부에 '성공' 으로 노출되면 반영이 완료된 경우이며 만약 '실패' 라고 보여지는 경우 사유를 확인하신 후 상품수정페이지에서 직접 수정해 주시기 바랍니다.

| <b>e</b> `)                                         | 웹 페이지                                               | 이 대화 상자                                                                |          |                                         |    |  | 8 |  |  |  |  |  |  |
|-----------------------------------------------------|-----------------------------------------------------|------------------------------------------------------------------------|----------|-----------------------------------------|----|--|---|--|--|--|--|--|--|
|                                                     | 상태변경                                                |                                                                        |          |                                         |    |  |   |  |  |  |  |  |  |
|                                                     | 총 1개의 상                                             | 품중 1건의 상                                                               | 품이 정상 반영 | 되었습니다.                                  |    |  |   |  |  |  |  |  |  |
|                                                     | 처리여부                                                | 마켓                                                                     | 상품번호     | 상품명                                     | 사유 |  | * |  |  |  |  |  |  |
| 성공 옥션 A532524069 asdfasdfasdf [재고수량] 정상적으로 수정되었습니다. |                                                     |                                                                        |          |                                         |    |  |   |  |  |  |  |  |  |
|                                                     | 성공 옥션 A532524069 asdfasdfasdf [재고수량] 정상적으로 수정되었습니다. |                                                                        |          |                                         |    |  |   |  |  |  |  |  |  |
|                                                     |                                                     |                                                                        |          |                                         |    |  |   |  |  |  |  |  |  |
|                                                     |                                                     |                                                                        |          |                                         |    |  |   |  |  |  |  |  |  |
|                                                     |                                                     |                                                                        |          |                                         |    |  |   |  |  |  |  |  |  |
|                                                     |                                                     |                                                                        |          |                                         |    |  |   |  |  |  |  |  |  |
|                                                     |                                                     |                                                                        |          |                                         |    |  |   |  |  |  |  |  |  |
|                                                     |                                                     |                                                                        |          |                                         |    |  |   |  |  |  |  |  |  |
|                                                     |                                                     |                                                                        |          |                                         |    |  |   |  |  |  |  |  |  |
|                                                     | . 사태가 배겨 ㅋ                                          | 5 조취공(시 446                                                            |          | 는 경우 <b>'거생했다!'</b> 바트의 하버 다 히하/한사가 반란데 | -1 |  | Ŧ |  |  |  |  |  |  |
|                                                     | °ouw 28 -                                           | *                                                                      |          |                                         |    |  |   |  |  |  |  |  |  |
|                                                     |                                                     | 태값 변경 후 조회하신 table에 반영 지연되는 경우 '검색하기' 버튼을 한번 더 click하시기 바랍니다.<br>확인 취소 |          |                                         |    |  |   |  |  |  |  |  |  |
|                                                     |                                                     |                                                                        |          |                                         |    |  |   |  |  |  |  |  |  |

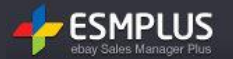

#### ※ 재고수량 영역을 더블클릭 했는데 왜 수정상태로 변경되지 않죠?

주문옵션(필수선택) 조건이 '미사용' 인 경우에만 목록화면에서 바로 수정이 가능합니다. 그러므로 수정 항목의 수정아이콘 버튼을 눌러 '상품수정화면' 으로 직접 이동하셔서 수정해 주셔야 합니다. 만일, 주문옵션(필수선택) 을 더블클릭하여 주문옵션관리 팝업에서 주문옵션설정을 반영하신 경우에는 목록화면에서 재고수량 을 수정하실 수 있습니다.

#### ※ 재고수량을 수정했는데 왜 빨간 주석처리가 보여지나요? 반영이 안된거 아닌가요?

주의하세요! 재고수량 뿐 아니라, 목록화면에서 바로 수정하신 모든 내용은 반드시 상하단에 위치한 [정보저장반영] 버튼을 눌러 주셔야 합니다. 수정 후 해당 버튼을 누르지 않으면 정보가 저장되지 않습니다

| 상 | 품정보   | 변경/관리 🔒  | 옥션 판매상태  | 변경 일괄품    | ·절 판매기간연장 | 배송조건변경 | ! 판매자 분류 | 변경 그룹매칭  | 판매방식변경(오픈/특가)       |        |          |
|---|-------|----------|----------|-----------|-----------|--------|----------|----------|---------------------|--------|----------|
| 부 | 가서비스  | Y프로모션 🔼  | 록션 부가서비: | 스 G마켓 부   | 가서비스 판매지  | ·부담 할인 |          |          |                     | 정보저장반영 | 조회항목설정 🐥 |
|   | 수정    | 구분 🖪 G 🤜 | - 옵션상태   | 판매방식      | 판매상태      | 판매가격   | 재고수량     | 주문옵션(필수선 | 백 판매중지열             | 복사     | 판매자관리코드  |
|   |       | G마켓      | 정상       | 특가마켓      | 판매가능      | 5,000  | 50       | 미사용      | 2012-08-23 23:59:59 | +      | *        |
|   |       | A옥션      | -        | 오픈마켓      | 판매가능      | 55,000 | 99       | 미사용      | 2012-10-09 23:59:59 | +      |          |
|   |       | A옥션      | -        | 오픈마켓      | 판매가능      | 55,000 | 9, 997   | 미사용      | 2012-09-09 23:59:59 | +      |          |
|   |       | A옥션      | -        | 오픈마켓      | 판매중지      | 5, 500 | 0        | 사용       | 2012-09-08 23:59:59 | +      | _        |
|   |       | A옥션      | -        | 오픈마켓 판매중지 |           | 5,000  | 0        | 사용       | 2012-08-24 23:59:59 | +      | =        |
|   | ■ A옥션 |          | -        | 오픈마켓      | 판매가능      | 5,000  | 100      | 미사용      | 2012-08-17 23:59:59 | +      | -        |
| • |       |          | 11       |           |           |        |          |          |                     |        | ۶.       |
| 상 | 품정보법  | 변경/관리 🔒  | 옥션 판매상태  | 변경 일괄품    | 절 판매기간연장  | 배송조건변경 | 민 판매자 분류 | 변경 그룹매칭  | 판매방식변경(오픈/특가)       |        |          |
| 부 | 가서비스  | Y프로모션 🗛  | 옥션 부가서비: | 스 G마켓 부   | 가서비스 판매지  | ·부담 할인 |          |          |                     | 정보저장반영 | 조회항목설정 🐥 |

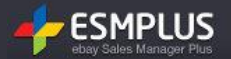

### [G마켓]

G마켓 상품도 옥션과 마찬가지로, 상품목록테이블에서 재고수량 항목을 더블클릭하면 수정이 가능한 상태로 변경됩니다. 이때 직접 수정하고자 하는 숫자를 입력해주시거나, 마우스 휠을 상하로 움직여 숫자 조정이 가능합니다. 재고 수정 후 [정보저장반영] 버튼을 눌러 최종 반영을 해주셔야 수량이 변경되오니 이점 주의해 주세요.

### ※필독안내

G마켓 상품은 옥션 상품과 다르게, 주문옵션(필수선택) 항목의 사용여부와 관계없이 재고수량 설정이 가능합니다. 단, 주문옵션항목 사용중인 상품의 재고수량을 주문옵션 수량보다 작게 설정할 경우 변경이 불가능하오니 [정보저장반영] 후 처리화면에서 반드시 실패사유를 확인하여 주세요.

| 상품정보  | 변경/관리 🔼 🛓                                                | 연 판매상태변경              | 일괄품절   | 판매: | 기간연장 배송3     | 조건변경 전매자 분류 | 변경 그룹매칭 | 판매방식변경(       | 오픈/특가)              |                     |  |
|-------|----------------------------------------------------------|-----------------------|--------|-----|--------------|-------------|---------|---------------|---------------------|---------------------|--|
| 부가서비: | 스/프로모션 AS                                                | 전 부가서비스               | G마켓 부기 | 서비스 | 판매자부담 할인     | !           |         |               |                     | 정보저장반영 조회항목설정 🛠     |  |
| 복사    | 판매상태                                                     | 구분 🖪 6 🚽              | 옵션상태   | 수정  | 재고수량         | 주문옵션(필수선택   | 추가구성    | 판매가격          | 최초등록일               | 판매중지일               |  |
| +     | 판매가능                                                     | G마켓                   | 정상     |     | 200          | 미사용         | 미사용     | 30, 000       | 2012-08-10 13:45:53 | 2012-09-09 23:59:59 |  |
| +     | 판매가능                                                     | G마켓                   | 정상     |     | 1,000        | 미사용         | 미사용     | 5,000         | 2012-08-10 11:14:48 | 2012-08-25 23:59:59 |  |
| +     | 판매가능                                                     | G마켓                   | 정상     |     | 4            | 사용          | 미사용     | 7,000         | 2012-08-10 08:54:01 | 2012-08-25 23:59:59 |  |
| +     | 판매가능                                                     | G마켓                   | 정상     | B   | 1            | 미사용         | 미사용     | 100, 000, 000 | 2012-08-09 22:51:20 | 2012-08-24 23:59:59 |  |
| +     | 판매가능                                                     | G마켓                   | 정상     |     | 99, 999, 999 | 미사용         | 미사용     | 100, 000      | 2012-08-09 22:27:26 | 2012-08-24 23:59:59 |  |
| +     | 판매가능                                                     | G마켓                   | 정상     |     | 9, 998       | 미사용         | 미사용     | 1             | 2012-08-09 19:01:41 | 2012-09-08 23:59:59 |  |
| •     |                                                          |                       |        |     |              |             | 8000    | 0.000         |                     |                     |  |
| 상품정보  | 변경/관리 🛕                                                  | <sup>2</sup> 년 판매상태변경 | ! 일괄품절 | 판매: | 기간연장 배송3     | 조건변경 전매자 분류 | 변경 그룹매칭 | 판매방식변경(       | 오픈/특가)              |                     |  |
| 부가서비: | 2가서비스/프로모션 A옥션 부가서비스 G마켓 부가서비스 판매자부담 할인 정보저장반영, 조회항목설정 ♣ |                       |        |     |              |             |         |               |                     |                     |  |

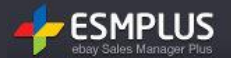

# • [공통] 가격수정이 안돼요.

가격수정 또한 재고수량과 마찬가지로 상품목록테이블에서 가격 항목을 더블클릭하면 수정이 가능한 상태로 변경됩니다. 이때 직접 수정하고자 하는 숫자를 입력해주시거나, 마우스 휠을 상하로 움직여 숫자 조정이 가능합니다. 가격 수정 후 [정보저장반영] 버튼을 눌러 최종 반영을 해주셔야 수량이 변경되오니 이점 주의해 주세요. 주문옵션 설정 상품의 경우 옵션가격에 따라 판매가가 작게 수정될 경우 수정 반영이 불가능한 경우가 있으므로, 아래 필독안내사항을 반드시 확인 하신 후 운영에 참고하시기 바랍니다.

#### ※필독안내

주문옵션 추가금액은 판매가의 최소 -50%~최대 100%까지 설정가능합니다. 단, 판매가에 따라 아래와 같이 예외 처리 가능하니 참고하시기 바랍니다. \* 판매가 2천원 이상~1만원 미만 : 최소 -50%~최대 1만원 \* 판매가 2천원 미만 : 마이너스 금액 입력 불가, 최대 1만원

| 상품정보   | 변경/관리 🔒    | 션 판매상태변경               | 일괄품절   | 판매기 | 기간연장 배송3     | 2건변경 판매자 분류 | 변경 그룹매칭 | 민 판매방식변경(     | 오픈/특가)              |                     |   |
|--------|------------|------------------------|--------|-----|--------------|-------------|---------|---------------|---------------------|---------------------|---|
| 부가서비:  | 스/프로모션 A옥  | 션 부가서비스                | G마켓 부가 | 서비스 | 판매자부담 할인     | !           |         |               |                     | 정보저장반영 조회항목설정 🕯     | F |
| 복사     | 판매상태       | 구분 <mark>fl</mark> G 🕹 | 옵션상태   | 수정  | 재고수량         | 주문옵션(필수선택   | 추가구성    | 판매가격          | 최초등록일               | 판매중지일               |   |
| +      | 판매가능       | G마켓                    | 정상     |     | 1            | 미사용         | 미사용     | 100, 000, 000 | 2012-08-09 22:51:20 | 2012-08-24 23:59:59 | ^ |
| • 판매가능 |            | G마켓                    | 정상     |     | 99, 999, 999 | 미사용         | 미사용     | 100,000       | 2012-08-09 22:27:26 | 2012-08-24 23:59:59 | - |
| • 판매가능 |            | G마켓                    | 정상     |     | 9, 998       | 미사용         | 미사용     | 1             | 2012-08-09 19:01:41 | 2012-09-08 23:59:59 |   |
| +      | 판매가능       | G마켓                    | 정상     |     | 997          | 사용          | 미사용     | 2000          | 2012-08-09 19:00:42 | 2012-08-23 23:59:59 |   |
| •      | 판매가능       | G마켓                    | 정상     |     | 150          | 미사용         | 미사용     | 10,000        | 2012-08-09 17:45:25 | 2012-11-10 23:59:59 |   |
| +      | 판매가능       | G마켓                    | 정상     |     | 0            | 사용          | 미사용     | 0             | 2012-08-09 17:44:53 | 2012-08-23 23:59:59 | - |
| •      |            |                        |        |     |              |             |         |               |                     | F                   |   |
| 상품정보   | 변경/관리 🔼 🗚  | 년 판매상태변경               | 일괄품절   | 판매기 | 기간연장 배송3     | 2건변경 전매자 분류 | 변경 그룹매칭 | ! 판매방식변경(     | 오픈/특가)              |                     |   |
| 부가서비:  | 스/프로모션 🔼 옥 | 션 부가서비스                | G마켓 부가 | 서비스 | 판매자부담 할인     | !           |         |               |                     | 정보저장반영 조회항목설정 🕯     | ŧ |

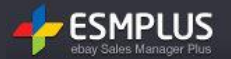

• 안내 사항대로 적용이 안돼요!

인터넷 브라우져에 남아있는 캐쉬 때문에 발생하는 현상일 수도 있습니다. 캐쉬 삭제&설정 변경 후 한번 더 조회를 부탁드립니다.

IE 캐쉬 삭제 - [인터넷브라우져창 상단 > 도구 > 인터넷옵션 > 검색기록 > 삭제 - 임시인터넷파일, 쿠키 필수 삭제]

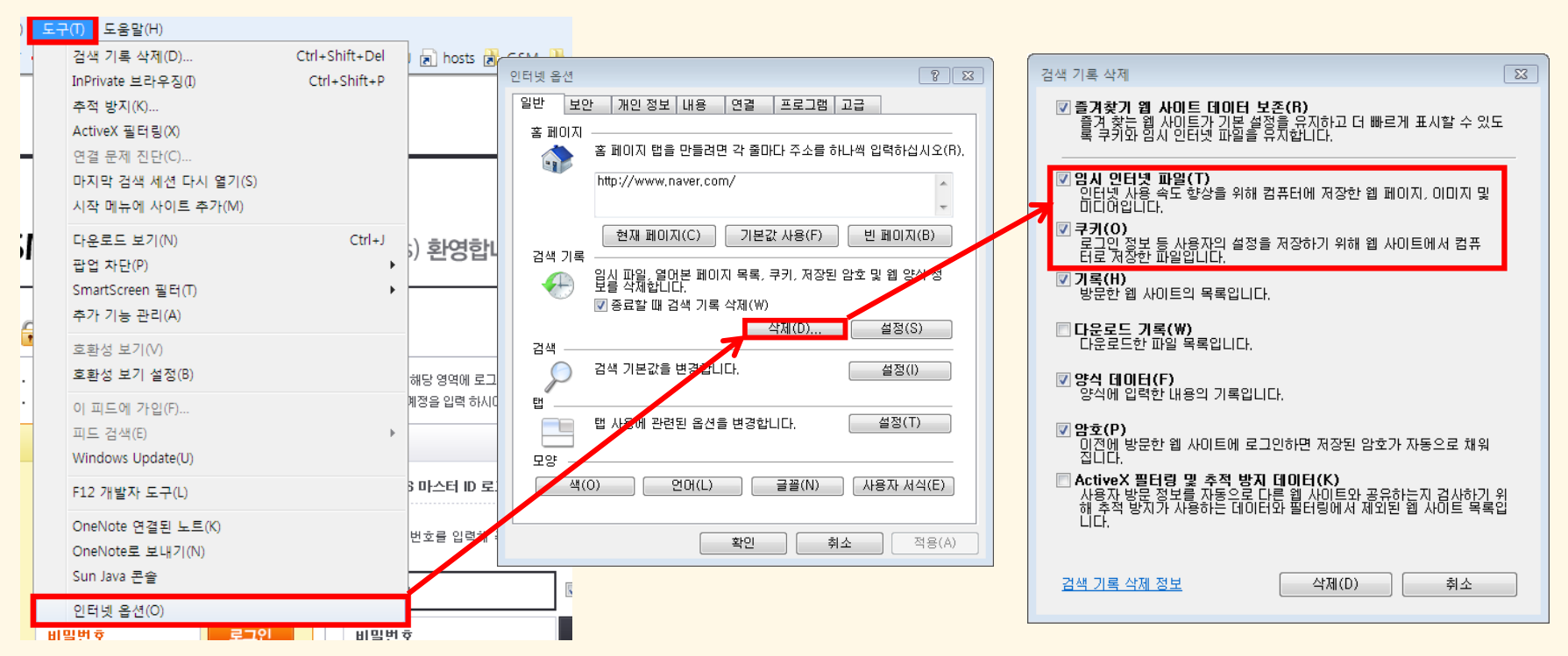

# 공통확인사항!!

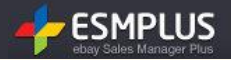

IE 캐쉬 설정 변경 - [IE > 도구 > 인터넷옵션 > 검색기록 > 설정 > 저장된 페이지의 새 버젼 확인 - 웹 페이지를 열 때 마다]

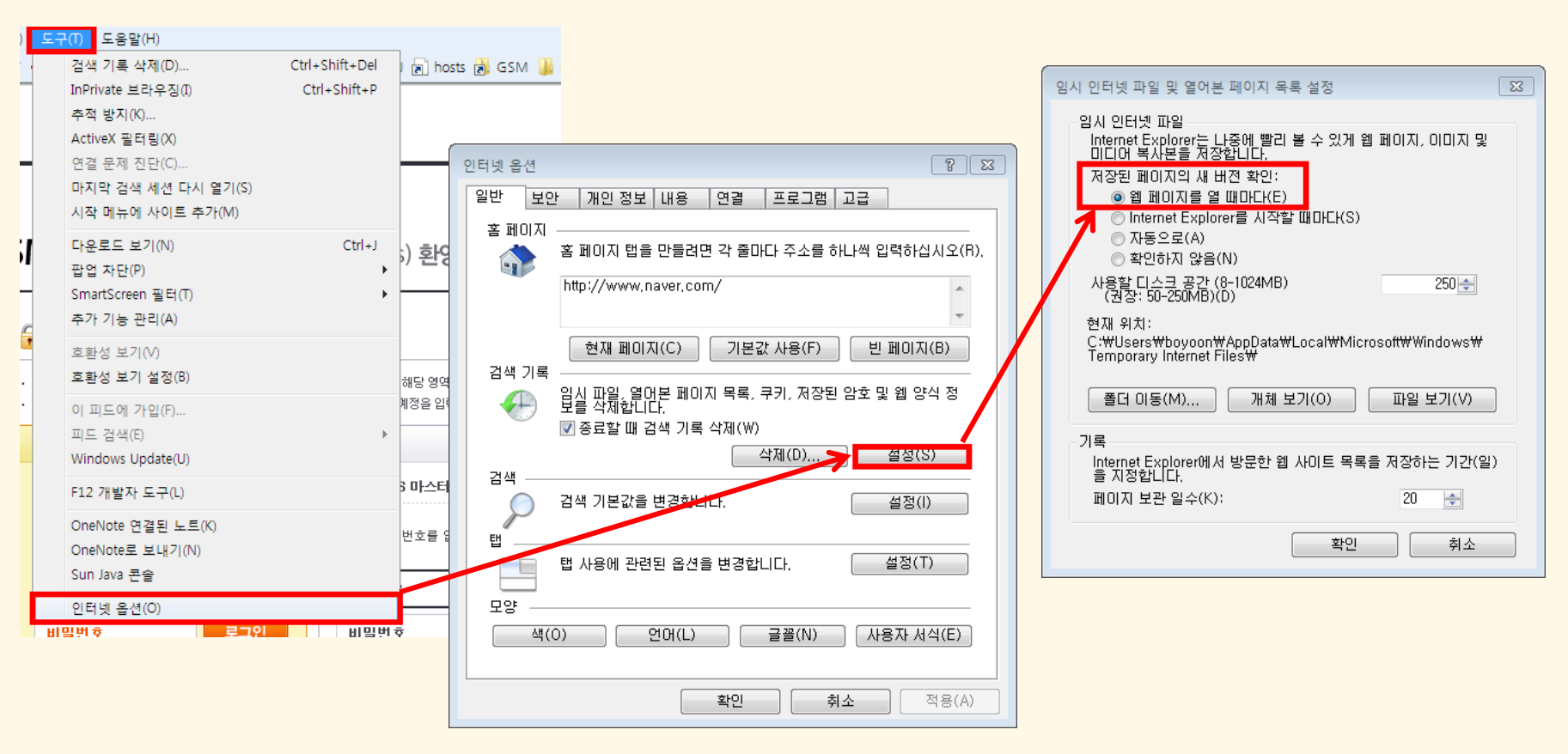

# 공통확인사항!!

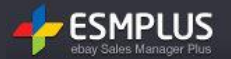

# • 목록테이블 기능안내

### 정렬하기 :

목록테이블의 항목명을 클릭하시면 화살표가 생성됩니다. 반복클릭으로 오름차순/내림차순으로 정렬하여 조회하실 수 있습니다.

| 심        | 상품정보 변경/관리 <u>A옥</u> 선 판매상태변경 일괄품질 판매기간연장 배송조간변경 판매자 분류변경 그룹매칭 판매방식변경(오픈/특가)<br>부가서비스/프로모션 <u>A옥</u> 선 부가서비스 GDI켓 부가서비스 판매자부담 할인 정보저장반영, 조회항목경장 휴 |       |          |             |                |       |                     |         |        |               |                 |   |  |  |
|----------|----------------------------------------------------------------------------------------------------|-------|----------|-------------|----------------|-------|---------------------|---------|--------|---------------|-----------------|---|--|--|
| <b>–</b> |                                                                                                    | /프도모션 | A폭선 무가제: | 비스    G미켓   | 무가지미스 [ 판매자무널  | Y 딸인  |                     |         |        | 97A9.         | 708458 <b>4</b> | • |  |  |
|          | 수정                                                                                                    | 복사    | 판매상태     | 옵션상태        | 상품번호           | 판매자관리 | 구분 <mark>A G</mark> | 판매방식    | 판매가격 🔺 | 대분류           | 중분류             |   |  |  |
|          |                                                                                                    | +     | 판매중지     | 정상          | 248333520 이동   |       | G마켓                 | 오픈마켓    | 0      | [G]생활/수납/     | 세탁용품            | Â |  |  |
|          |                                                                                                    | +     | 판매중지     | 정상          | 248333491 이동   |       | G마켓                 | 오픈마켓    | 0      | [G]생활/수납/     | 세탁용품            | = |  |  |
|          |                                                                                                    | ٠     | 판매중지     | 정상          | 248331385 이동   |       | G마켓                 | 오픈마켓    | 0      | [G]출산/유아용     | 유아동 건강/위        |   |  |  |
|          |                                                                                                    | ٠     | 판매중지     | 정상          | 248329663 이동   |       | G마켓                 | 오픈마켓    | 0      | [G]건강/안마/     | 건강측정계           |   |  |  |
|          |                                                                                                    | ٠     | 판매가능     | -           | A617735386 0I동 | 샤본다마  | A옥션                 | 오픈마켓    | 6, 900 | [A]출산/유아동     | 섬유세제/유연제        |   |  |  |
|          |                                                                                                    | +     | 판매가능     | -           | A617678302 이동  | 샤본다마  | A옥션                 | 오픈마켓    | 7, 300 | [A]출산/유아동     | 섬유세제/유연제        |   |  |  |
| •        |                                                                                                    | _     |          | <b>TALL</b> |                |       | 00130               | о тојан | 10,000 | F-110+17A1-67 | -U.O.T.         | Ŧ |  |  |
| 심        | · · · · · · · · · · · · · · · · · · ·                                                                                                    |       |          |             |                |       |                     |         |        |               |                 |   |  |  |

## 항목순서변경하기 :

# 특정항목을 클릭 하여 드래그하신 후, 원하는 자리로 놓아보세요. 항목 순서가 변경됩니다.

| 성 | 품정보 빈  | 변경/관리 | A옥션 판매상          | 패변경 일필       | 물절 판매기간연장     | 배송조건변경 | 판매자 분류법             | 변경 그룹매칭 판매방식변경(S | 2픈/특가)   |              |           |   |
|---|--------|-------|------------------|--------------|---------------|--------|---------------------|------------------|----------|--------------|-----------|---|
| 부 | 가서비스   | /프로모션 | . A옥션 부가서        | 비스 G마켓       | 부가서비스 판매자부담   | ł 할인   |                     |                  |          | 정보저장         | 반영 조회항목설정 | * |
|   | 수정     | 복사    | 판매상태             | 옵션상태         | 상품번호          | 판매자관리  | 구분 <mark>위</mark> 6 | 판매가격 ⊾           | 판매방식     | 대분류          | 중분류       |   |
|   |        | +     | 판매중지             | 정상           | 248333520 이동  |        | G마켓                 | 0                | 오픈마켓     | ⓒ 판매가격 ≝/    | 세탁용품      |   |
|   |        | +     | 판매중지             | 정상           | 248333491 이동  |        | G마켓                 | 0                | 오픈마켓     | [9]82/TU/    | 세탁용품      | = |
|   |        | +     | 판매중지             | 정상           | 248331385 이동  |        | G마켓                 | 0                | 오픈마켓     | [G]출산/유아용    | 유아동 건강/위  |   |
|   |        | ٠     | 판매중지             | 정상           | 248329663 이동  |        | G마켓                 | 0                | 오픈마켓     | [G]건강/안마/    | 건강측정계     |   |
|   |        | ٠     | 판매가능             | -            | A617735386 이동 | 샤본다마   | A옥션                 | 6, 900           | 오픈마켓     | [A]출산/유아동    | 섬유세제/유연제  |   |
|   |        | +     | 판매가능             | -            | A617678302 이동 | 샤본다마   | A옥션                 | 7, 300           | 오픈마켓     | [A]출산/유아동    | 섬유세제/유연제  |   |
| • | -      |       | #160-51 <b>L</b> | <b>TA 11</b> |               | a      | 00134               | 10.000           | O T O PI | 10118#174157 | ÷!        | Ŧ |
| 싱 | :품정보 빈 | 변경/관리 | A옥션 판매상          | 해변경 일필       | ·품절 판매기간연장    | 배송조건변경 | 판매자 분류법             | 변경 그룹매칭 판매방식변경(S | 2픈/특가)   |              |           |   |
| 부 | 가서비스   | /프로모션 | . A옥션 부가서        | 비스 G마켓       | 부가서비스 판매자부담   | 남 할인   |                     |                  |          | 정보저장         | 반영 조회항목설정 | * |

# 공통확인사항!!

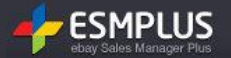

# • 목록테이블 기능안내

#### 빠른수정기능 :

목록테이블 항목에서 해당 영역을 직접 더블 클릭 해 보세요. 입력화면으로 변경되면서 직접 목록에서 수정이 가능합니다. 단, 옥션/G마켓 속성에 따라 가능여부가 다른 항목이 있으며, 상품관리/주문관리 등 메뉴에 따라 수정이 가능한 항목과 불가능한 항목이 구분되어 집니다. 기능별 안내사항 내용을 상세히 참고하시어 이 점 참고해 주세요.

| 상 | 상품정보 변경/관리 수옥션 판매상태변경 일괄품절 판매기간연장 배송조건변경 판매자 분류변경 그룹매칭 판매방식변경(오픈/특가) |       |                  |               |                |       |                     |                        |        |                |                        |  |
|---|----------------------------------------------------------------------|-------|------------------|---------------|----------------|-------|---------------------|------------------------|--------|----------------|------------------------|--|
| 부 | 가서비스                                                                 | /프로모션 | A옥션 부가서          | 비스 G마켓        | 부가서비스 판매자부담    | 남 할인  |                     |                        |        | 정보저장           | 반영 조회항목설정 🐥            |  |
|   | 수정                                                                   | 복사    | 판매상태             | 옵션상태          | 상품번호           | 판매자관리 | 구분 <mark>A</mark> G | 판매방식                   | 판매가격 ▲ | 대분류            | 중분류                    |  |
|   |                                                                      | •     | 판매중지             | 정상            | 248333520 이동   |       | G마켓                 | 오픈마켓                   | Þ      | [G]생활/수납/      | 세탁용품 🔺                 |  |
|   |                                                                      | +     | 판매중지             | 정상            | 248333491 이동   |       | G마켓                 | 오픈마켓                   | ° ()   | [G]생 🕕 The min | imum Valle 带r this-fie |  |
|   |                                                                      | +     | 판매중지             | 정상            | 248331385 이동   |       | G마켓                 | 오픈마켓                   | 0      | [G]출산/유아용      | 유아동 건강/위               |  |
|   |                                                                      | +     | 판매중지             | 정상            | 248329663 이동   |       | G마켓                 | 오픈마켓                   | 0      | [G]건강/안마/      | 건강측정계                  |  |
|   |                                                                      | ٠     | 판매가능             | -             | A617735386 0I동 | 샤본다마  | A옥션                 | 오픈마켓                   | 6, 900 | [A]출산/유아동      | 섬유세제/유연제               |  |
|   |                                                                      | ٠     | 판매가능             | -             | A617678302 이동  | 샤본다마  | A옥션                 | 오픈마켓                   | 7, 300 | [A]출산/유아동      | 섬유세제/유연제               |  |
| • | -                                                                    |       | ≂iaŭa i ⊑<br>III | <b>T</b> 2 () |                |       | 00134               | о <b>т</b> о! <b>ж</b> | 10.000 | 10118#17X157   |                        |  |
| 상 | 상품정보 변경/관리 A옥션 판매상태변경 일괄품절 판매기간연장 배송조건변경 판매자 분류변경 그룹매칭 판매방식변경(오픈/특가) |       |                  |               |                |       |                     |                        |        |                |                        |  |
| 부 | 가서비스                                                                 | /프로모션 | A옥션 부가서          | 비스 G마켓        | 부가서비스 판매자부담    | 남 할인  |                     |                        |        | 정보저장           | 반영 조회항목설정 🛠            |  |

## 정보저장반영 :

목록테이블에서 정보를 수정하시면 정확한 반영을 위하여 꼭 '정보저장반영' 버튼을 클릭하여 최종 확인 과정을 거쳐 주세요.

| 상<br>부 | 상품정보 변경/관리 A옥션 판매상태변경 일괄품질 판매기간연장 배송조건변경 판매자 분류변경 그룹매청 판매방식변경(오픈/특가)<br>부가서비스/프로모션 A옥션 부가서비스 C미켓 부가서비스 판매자부담 혐인 조회항목설정 🕸 |       |                   |              |               |        |                     |               |          |           |                       |   |  |
|--------|----------------------------------------------------------------------------------------------------|-------|-------------------|--------------|---------------|--------|---------------------|---------------|----------|-----------|-----------------------|---|--|
|        | 수정                                                                                                    | 복사    | 판매상태              | 옵션상태         | 상품번호          | 판매자관리  | 구분 <mark>위</mark> 6 | 판매방식          | 판매가격 🛓   | 대분류       | 중분류                   |   |  |
|        |                                                                                                    | +     | 판매중지              | 정상           | 248333520 이동  |        | G마켓                 | 오픈마켓          | 0        | [G]생활/수납/ | 세탁용품                  | ^ |  |
|        |                                                                                                    | +     | 판매중지              | 정상           | 248333491 이동  |        | G마켓                 | 오픈마켓          | 0        | [G]생활/수납/ | 세탁용품                  | Ш |  |
|        |                                                                                                    | +     | 판매중지              | 정상           | 248331385 이동  |        | G마켓                 | 오픈마켓          | 0        | [G]출산/유아용 | 유아동 건강/위              |   |  |
|        |                                                                                                    | +     | 판매중지              | 정상           | 248329663 이동  |        | G마켓                 | 오픈마켓          | 0        | [G]건강/안마/ | 건강측정계                 |   |  |
|        |                                                                                                    | +     | 판매가능              | -            | A617735386 이동 | 샤본다마   | A옥션                 | 오픈마켓          | 6, 900   | [A]출산/유아동 | 섬유세제/유연제              |   |  |
|        |                                                                                                    | +     | 판매가능              | -            | A617678302 이동 | 샤본다마   | A옥션                 | 오픈마켓          | 7, 300   | [A]출산/유아동 | 섬유세제/유연제              |   |  |
| •      | -                                                                                                    |       | #180 - 1 L<br>III | <b>TA 11</b> |               |        | 0.0124              | O TOP         | 10,000   |           |                       | Ŧ |  |
| 상      | 품정보 변                                                                                                    | [경/관리 | A옥션 판매성           | 패변경 일필       | 물절 판매기간연장     | 배송조건변경 | 판매자 분류변             | 년경 그룹매칭 판매방식변 | 경(오픈/특가) |           |                       |   |  |
| 부      | 가서비스                                                                                                    | /프로모션 | A옥션 부가서           | 비스 G마켓       | 부가서비스 판매자부터   | 남할인    |                     |               |          | 정보저장      | 19<br>조회항목설정 <b>#</b> | E |  |